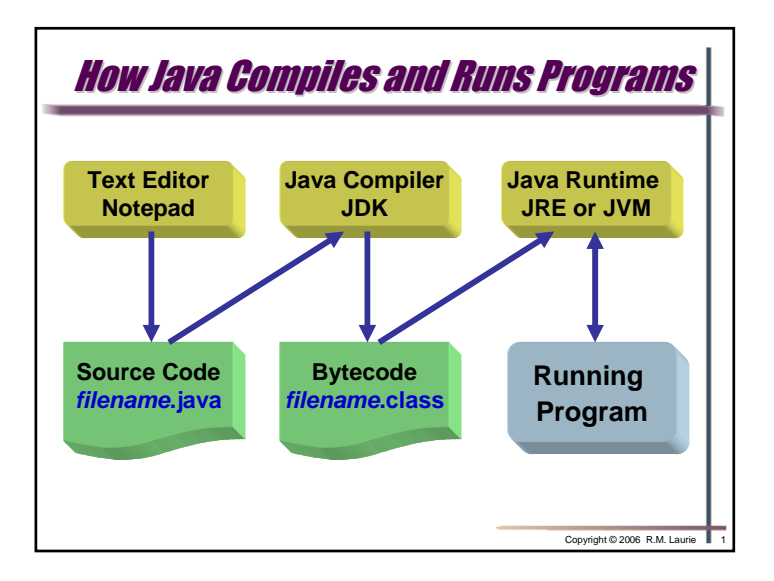

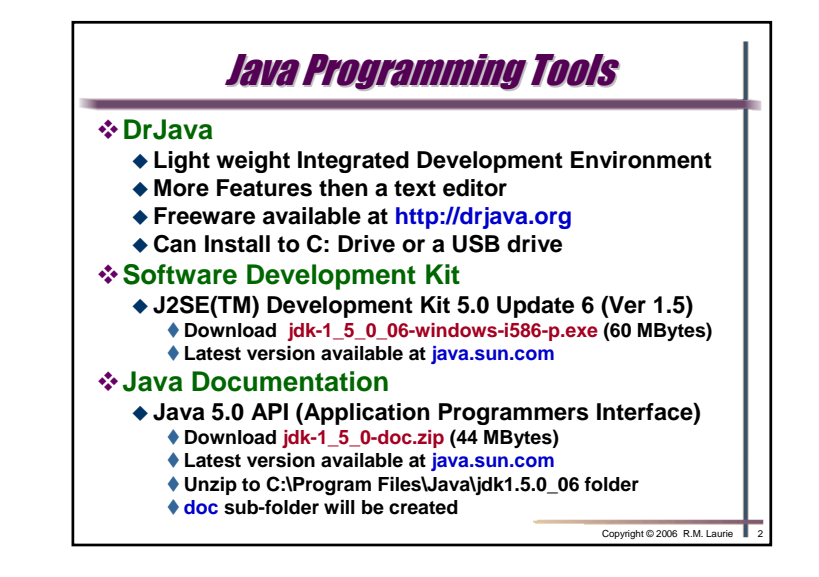

|                                           | Description                                            |         |        |       |         |     |           |        |
|-------------------------------------------|--------------------------------------------------------|---------|--------|-------|---------|-----|-----------|--------|
| bin                                       | The Java development tools and commands                |         |        |       |         |     |           |        |
| demo                                      | Sample applications and applets with source code       |         |        |       |         |     | a         |        |
| include                                   | ude C header files for combining C code with Java code |         |        |       |         |     | de        |        |
| ire                                       | Root directory of Java Runtime Environment (JRE)       |         |        |       |         |     | =)        |        |
| lib                                       | Libraries of code required by the development tools    |         |        |       |         |     | -/<br>als |        |
| docs                                      | The on-line documentation that you can download        |         |        |       |         |     | t<br>t    |        |
| idk1.5.0_06                               | Tauathan Taolo Itali                                   |         |        |       |         |     |           |        |
| Ge gat yew                                | - 🏂 🔎 Search                                           | Folders | ···· [ | 2 4 2 | X       |     |           |        |
| Address C:\Program Files\Java\jdk1.5.0_06 |                                                        |         |        |       |         |     |           | 💌 🛃 Gi |
| Folders ×                                 |                                                        |         |        |       |         | 0   |           |        |
| 🗄 🧰 Jasc Softwa                           | e Inc                                                  | bin     | demo   | docs  | include | jre | lb        | sample |
| La Cava                                   | 06                                                     |         |        |       | (A)     |     | (T-1      |        |
|                                           | 06                                                     | 197     | 121    |       |         | 2   |           |        |

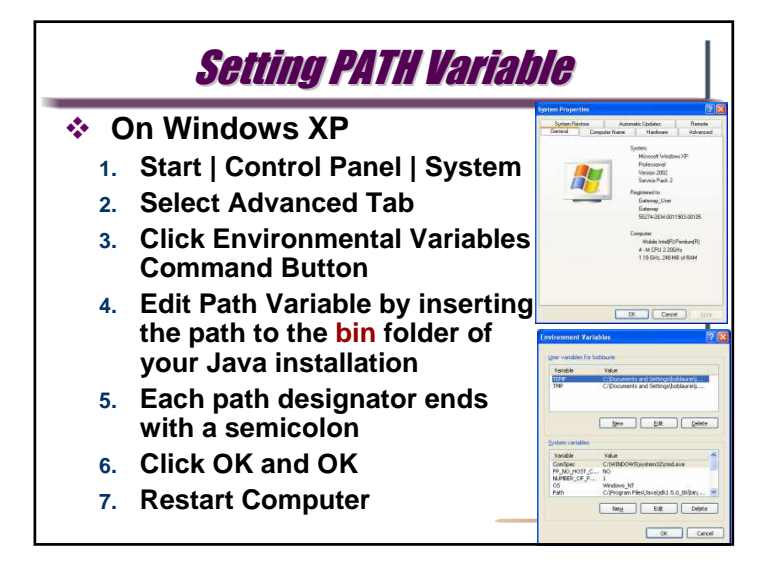

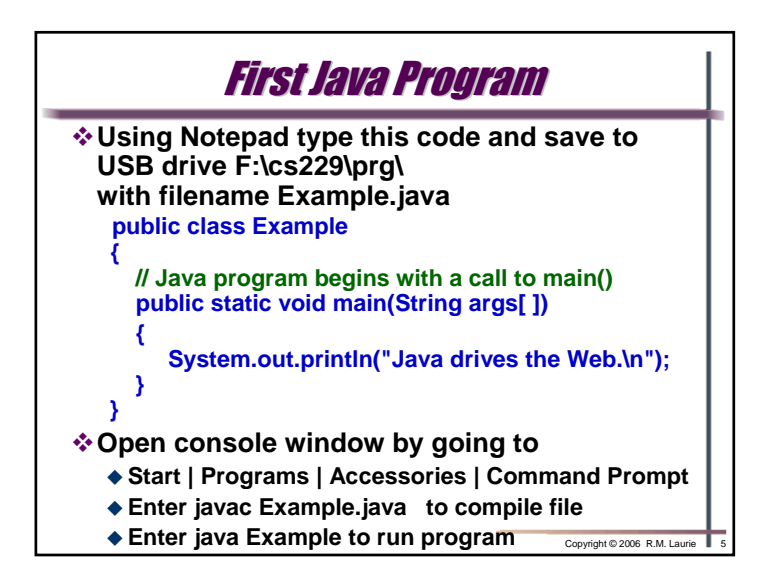